ROOT ON LAN

# Mise en place du réseau pour une LAN

Aurélien BONNARDON 16/06/2008

Ce document explique comment mettre en place d'un réseau de base pour l'organisation d'une LAN sans accès à Internet.

## Sommaire

| Introduction                       |      |                                   |
|------------------------------------|------|-----------------------------------|
| 1 Matériel                         |      |                                   |
|                                    | 1.1  | Commutateur                       |
|                                    | 1.2  | Point d'accès Wifi                |
|                                    | 1.3  | Serveur                           |
| 2                                  | Plan | d'adressage IP4                   |
| 3                                  | Con  | figuration de commutateur4        |
| 4                                  | Con  | figuration du point d'accès Wifi4 |
| 5 Configuration du serveur         |      |                                   |
|                                    | 5.1  | Configuration réseau5             |
|                                    | 5.2  | Configuration du serveur DHCP6    |
|                                    | 5.3  | Configuration du serveur FTP7     |
|                                    | 5.4  | Configuration du serveur HTTP9    |
|                                    | 5.5  | Configuration du serveur DNS10    |
| AnnexesErreur ! Signet non défini. |      |                                   |

### Introduction

Ce document détaille la mise en place d'un réseau informatique local pour l'organisation d'évènements visant à rassembler environ 30 personnes. Ce réseau prévoit, matériellement, un commutateur possédant un nombre de ports conséquents, un point d'accès Wifi permettant aux possesseurs de cartes sans fil de se connecter au réseau et un serveur permettant d'offrir les services de bases. Ce document ne traitera pas l'accès à Internet.

Voici un schéma du réseau à réaliser :

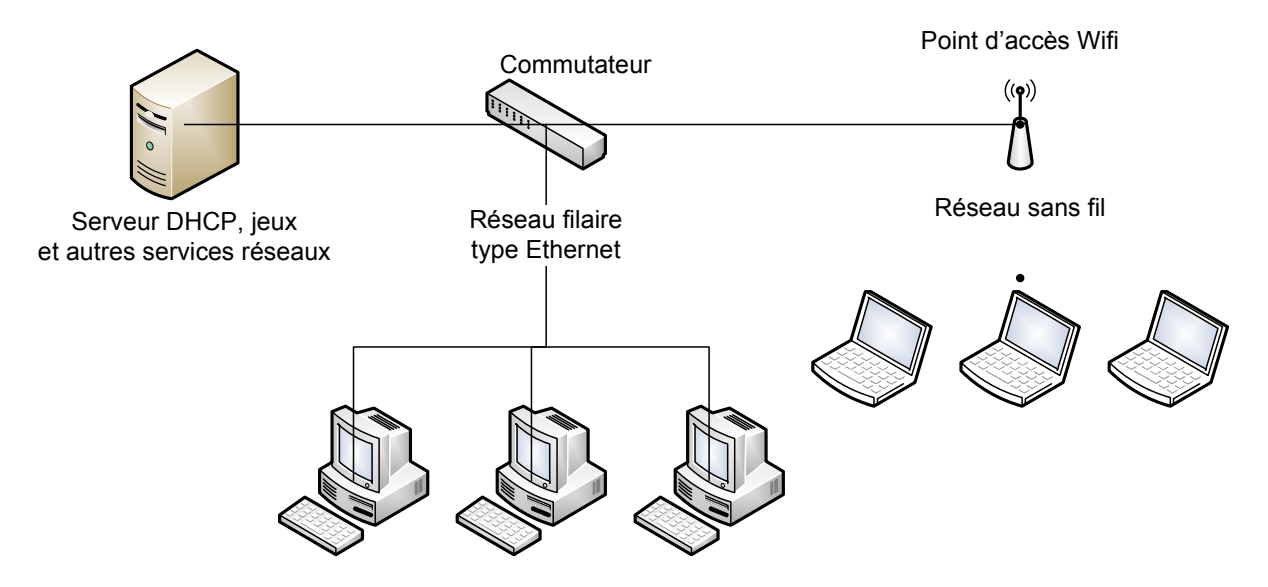

## 1 Matériel

Le choix du matériel est réalisé en fonction des éléments déjà en possession.

#### **1.1 Commutateur**

Le commutateur proposé est un 3Com SuperStack 2 3300. Il possède 24 ports et fonctionne avec les normes Ethernet 10 base T et 100 base TX. Il est paramétrable (VLAN, ...) mais vu la taille du LAN, cela n'st pas nécessaire.

# 1.2 Point d'accès Wifi

Le point d'accès Wifi doit permettre aux possesseurs de carte compatible de se connecter au réseau. Dans un premier temps, un Linksys WRT54GL sera utilisé. Celui-ci est équipé du firmware alternatif OpenWRT permettant un paramétrage plus aisé.

#### 1.3 Serveur

Le serveur est un PC équipé d'un Pentium 4 2.4 Ghz et de 1 Go de RAM DDR. Il possède un disque dur de 80 Go et est équipé de deux cartes réseaux Ethernet 10/100. Sa puissance et sa capacité de stockage est suffisante pour son utilisation.

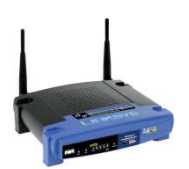

-----

#### 2 Plan d'adressage IP

Le réseau fonctionne sur Ethernet/TCP/IP. Le plan d'adressage IP respect la RFC 1918 utilisant des adresses privées. Chaque station possède une adresse IP du réseau 192.168.0.0. Le serveur possède l'adresse 192.168.0.254 et distribue des adresses via son serveur DHCP dans l'intervalle 192.168.0.10-192.168.0.100. Le point d'accès wifi utilise l'adresse IP 192.168.0.1. Le schéma cidessous détaille l'architecture et les adresses IP des équipements :

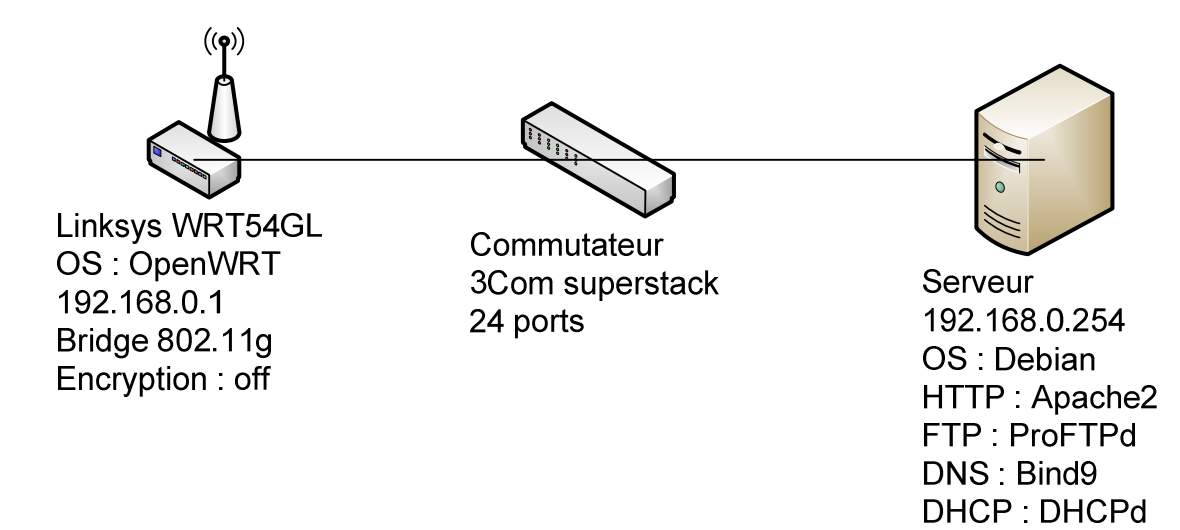

#### **3** Configuration de commutateur

Comme dit précédemment, aucune configuration ne sera apportée au commutateur. Il remplira son rôle de base, c'est-à-dire commuter les paquets vers le bon port.

#### 4 Configuration du point d'accès Wifi

La configuration du routeur demande un peu plus de travail. Le Linksys WRT54G a été équipé d'un firmware alternatif, OpenWRT. Celui-ci est très proche de Linux et propose de multiple paramètre de configuration. Pour plus de détail concernant l'installation de ce firmware, contacter l'auteur.

On se connecte en SSH sur le routeur avec un client quelconque (Putty, ...) pour arriver sur une invite de commande. Voici les paramètres de la NVRAM à avoir (la plupart doivent déjà être configurés correctement) :

```
# Configuration du Wifi
nvram set wl0_mode=ap
nvram set wl0_ssid=RootOnLan
# Pas de cryptage
nvram set wl0_wep=disabled
nvram set wl0_akm=open
# Configuration LAN
nvram set lan_ifnames="vlan0 eth1 eth2"
nvram set lan_ipaddr=192.168.0.1
nvram set lan_proto=static
```

nvram set wan\_ifname=vlan1

Il faut ensuite désactiver le serveur DHCP pour les clients du point d'accès passent par celui du serveur. Pour cela, il suffit de retirer les droits d'exécution au script de démarrage :

```
chmod -x /etc/init.d/S60dnsmasq
```

Au niveau des branchements, il faut connecter le commutateur sur le port 1 et il est possible de connecter des stations sur les ports 2,3 et 4. Par contre, le port « Internet » doit rester inutilisé.

#### 5 Configuration du serveur

Le serveur du réseau doit fournir les services suivant :

- DHCP : pour distribuer à tous les clients une adresse IP unique qui n'est pas en conflit avec les autres. Elle est distribuée automatiquement ce qui évite à l'utilisateur de devoir configurer les paramètres réseau de son PC. De plus, il permet de fournir d'autres informations telles que le serveur DNS qui nous intéresse dans notre cas.
- HTTP : Le but du serveur HTTP est de permettre aux utilisateurs de télécharger les jeux et de trouver une aide concernant les installations. Le contenu du site ne fait pas débat ici, seule la mise en place du serveur nous concerne.
- FTP : Pour une plus grande rapidité de téléchargement, les jeux sont échangés sur le réseau grâce au protocole FTP. La mise en place d'un serveur anonyme et utilisé par le serveur HTTP semble la solution.
- DNS : Ce serveur n'est pas essentiel, son but est de permettre aux utilisateurs d'accéder au serveur via un nom plutôt qu'une adresse IP.
- Teamspeak : c'est un logiciel de VoIP, son principal usage étant la communication pendant les parties de jeux en réseau.

Dans un souci de facilité de configuration, le serveur est équipé de Linux Debian.

#### 5.1 Configuration réseau

La première étape concerne la configuration du réseau. Le serveur a une adresse IP fixe, 192.168.0.254. Voici les commandes nécessaires :

ifconfig eth0 192.168.0.254 netmask 255.255.255.0 up

Nous allons modifier le fichier de configuration pour conserver ces paramètres lors des redémarrages. Il s'agit du fichier /etc/network/interfaces.

```
auto eth0
iface eth0 inet static
address 192.168.0.254
netmask 255.255.255.0
network 192.168.0.0
broadcast 192.168.0.255
gateway 192.168.0.254
dns-nameservers 192.168.0.254
```

#### 5.2 Configuration du serveur DHCP

Il faut commencer par installer le serveur DHCP avec la commande suivante :

```
apt-get install dhcp3-server
```

La configuration se passe ensuite dans le fichier /etc/dhcp3/dhcpd.conf :

```
### Configuration des baux
# Durée du bail par défaut, en seconde
default-lease-time 86400;
# Durée maximum d'un bail, en seconde
max-lease-time 172800;
## Configuration du réseau
# Nom du domaine
option domain-name "rootsonlan";
# Masque du réseau
option subnet-mask 255.255.255.0;
# Adresse de broadcast du réseau
option broadcast-address 192.168.0.255;
# Passerelle par défaut
option routers 192.168.0.254;
# Serveurs DNS
option domain-name-servers 192.168.0.254;
# Configuration du réseau et de son masque
subnet 192.168.0.0 netmask 255.255.255.0 {
 # Plage d'adresses disponible pour les clients
 range 192.168.0.10 192.168.0.100;
```

Le script de démarrage de Debian ayant un peu de mal, il faut le modifier. Dans le fichier /etc/init.d/dhcp3-server, il faut remplacer les lignes :

Par:

```
/usr/sbin/dhcpd3 -cf /etc/dhcp3/dhcpd.conf -lf
/var/state/dhcp/dhcps.leases eth0
```

Pour démarrer le serveur, il suffit de taper la commande suivante :

```
. /etc/init.d/dhcp3-server start
```

Et pour l'arreter :

. /etc/init.d/dhcp3-server start

#### 5.3 Configuration du serveur FTP

Il faut commencer par installer le serveur FTP ProFTPd avec la commande suivante :

apt-get install proftpd

Il faut choisir l'option standalone.

Par défaut le daemon proftpd se lance avec les privilèges de root et cela pose évidemment des problèmes de sécurité. C'est pourquoi je vous conseille d'utiliser un utilisateur sans droits particuliers. Le plus indiqué étant nobody du groupe nobody. Ils existent probablement déjà chez, vous vous pouvez le vérifier par :

cat /etc/group | grep nobody

Si vous n'aviez aucune réponse, c'est que vous n'avez pas de group nobody, sa création se limite à :

groupadd nobody

Ensuite :

cat /etc/passwd | grep nobody

Si vous n'aviez aucune réponse c'est que vous n'avez pas d'utilisateur nobody, sa création et son affectation au groupe nobody se limitent à :

useradd nobody -d / -s /bin/false usermod nobody -g nobody

Nous allons créer 3 utilisateurs, le premier, admin qui sera le login qui permettra de mettre des fichiers sur le serveur. Le second userftp sera le login utilisateur.

```
useradd admin -s /bin/false
useradd userftp -s /bin/false
```

Il faut, bien-sûr leurs affecter des mots de passe :

```
passwd admin
passwd userftp
```

Dans notre cas, nous utiliserons admin0 pour l'utilisateur admin et userftp pour l'utilisateur du même nom.

On crée le répertoire du ftp :

```
mkdir /var/ftp
```

Et on lui donne tous les droits

chmod 777 /var/ftp

De même, on crée le répertoire devant contenir les pages HTML :

mkdir /var/ftp/www
chmod 777 /var/ftp/www

Le fichier /etc/ftpusers contient la liste des utilisateurs à exclure du FTP. Pour plus de sécurité, il est important d'y faire figurer tous les utilisateurs de votre système excepté ceux qui utilise le FTP, en particulier l'utilisateur root.

La commande suivante facilite la tâche :

cat /etc/passwd | cut -d ":" -f 1 > /etc/ftpusers

Il suffit ensuite de le nettoyer, en particulier enlever les utilisateurs admin et userftp.

Le fichier /etc/proftpd/proftpd.conf est l'unique fichier de configuration de proftpd. Nous allons le compléter ainsi :

# Nom du serveur ServerName "Root's on LAN ProFTPD" # Pas d'IPv6 **UseIPv6** off # Cela permet que le demon reste en memoire ServerType standalone # Pour les serveurs virtuels DefaultServer on # Port du serveur Port 21 # Répertoire ou arrive les utilisateurs DefaultChdir /var/ftp/ # Répertoire racine DefaultRoot /var/ftp # Autoriser l'usage de /etc/ftpusers. UseFtpUsers on # Seul le propriétaire d'un fichier peut le modifier. Umask 022 # Pour prevenir les attaques DOS, #on limite le nombre maximum de processus fils au demon. MaxInstances 80

# On definit l'utilisateur avec lequel se lance le demon # nobody permet de securiser la machine User nobody Group nobody # Nombre maximum de clients simultanes MaxClients 50 # Nombre maximum de clients ayant le même login MaxClientsPerHost 50 # Message d'accueil après une connexion réussie AccessGrantMsg "Bienvenue sur le serveur FTP de Root's on LAN" # Fichiers logs des connections et transferts SystemLog /var/log/proftpd.log TransferLog /var/log/xferlog # Autoriser la reprise des téléchargements interrompus AllowStoreRestart on # Autoriser l'ecrasement de fichier AllowOverwrite on # Pas de shell valide requis et pas de root <Global> RequireValidShell off RootLogin off </Global> # Mise en place du repertoire racine du serveur /var/ftp <Directory /var/ftp> # Personne ne peut ecrire sauf admin <Limit WRITE> AllowUser admin DenyAll </Limit> </Directory>

Il faut ensuite lancer le démon proftpd avec la commande suivante :

/etc/init.d/proftpd start

Et l'arrêter avec la commande :

/etc/init.d/proftpd stop

#### 5.4 Configuration du serveur HTTP

Il faut commencer par installer le serveur HTTP apache2 avec la commande suivante :

```
apt-get install apache2
```

Il suffit ensuite de commenter du caractère # la ligne suivante dans le fichier
/etc/apache2/sites-available/default:

```
RedirectMatch ^/$ /apache2-default/
```

De plus, en accord avec la configuration du serveur FTP, il faut modifier le dossier contenant les pages HTML. Pour cela, il suffit de remplacer « /var/www » par « /var/ftp/www » dans le fichier précédent.

On lance le serveur avec la commande :

```
/etc/init.d/apache2 start
Et on l'arrete avec:
```

/etc/init.d/apache2 stop
Les pages sont à placer dans le répertoire /var/www.

#### 5.5 Configuration du serveur DNS

Il faut commencer par installer le serveur DNS bind9 avec la commande suivante :

apt-get install bind9

Après avoir installé BIND, nous commençons par indiquer dans le fichier /etc/bind/named.conf.local que notre serveur est le serveur principal pour la zone rootsonlan.com. Nous ajoutons donc au fichier de configuration les lignes suivantes :

```
## zone rootsonlan - primaire
zone "rootsonlan" {
    type master ;
    file"/etc/bind/rootsonlan.db";
    notify yes;
};
```

Et nous créons le fichier /etc/bind/rootsonlan.db, qui est pour l'instant vide. Nous allons le compléter avec les lignes suivantes :

```
; BIND data file for local loopback interface
$TTL
        604800
    IN
           SOA
                  rootsonlan. root.lyon. (
@
                  1
                           ; Serial
             604800
                           ; Refresh
              86400
                           ; Retry
            2419200
                            ; Expire
604800)
            ; Negative Cache TTL
;
@
     IN
            NS
                   tryx
tryx
        IN
                А
                        192.168.0.254
                     192.168.0.1
Jah
        IN
               А
rootsonlan
                         192.168.0.254
              ΤN
                    А
```

Il nous suffit ensuite de lancer le serveur avec la commande suivante :

/etc/init.d/bind9 start
Et on l'arrete avec:

/etc/init.d/ bind9 stop

#### 5.6 Configuration du serveur Teamspeak

Teamspeak serveur ne fait pas parti des paquets propose par l'outil apt de Debian. Il va donc falloir le télécharger les sources sur site officiel. On va utiliser pour cela la commande wget :

```
wget
ftp://ftp.freenet.de/pub/4players/teamspeak.org/releases/ts2_server_rc2_202
01.tar.bz2
```

On extrait ensuite le contenu de l'archive avec la commande suivante :

```
tar -xjf ts2_server_rc2_202319.tar.bz2
```

```
(Si erreur, apt-get install bzip2)
```

Rentrez dans le dossier créé (tss2\_rc2) et exécutez la commande suivante :

```
./teamspeak2-server_startscript start
```

Il faut maintenant observer le contenu du fichier server.log pour connaitre les mots de passe, en particulier celui du superadmin.

Le reste de la configuration se fait via l'interface web. Pour se connecter, on utilise l'URL suivante dans un navigateur quelconque :

http://ipduserveur:14534

Pour plus d'ergonomie, on va déplacer les fichiers dans le dossier /usr/local/. Pour cela :

```
cp -r ~/tss2_rc2 /usr/local
```

Le script de démarrage suivant est à mettre dans le dossier /etc/init.d :

```
#!/bin/sh
start() {
    /usr/local/tss2_rc2/teamspeak2-server_startscript start
}
stop() {
    echo "TS server is stopping.."
    /usr/local/tss2_rc2/teamspeak2-server_startscript stop
}
case "$1" in
    "start")
    start
    ;;
    "stop")
    stop
```

```
;;
"restart")
stop
start
;;
*)
echo "Utilisation : $0 [start | stop]"
exit 1
;;
esac
```